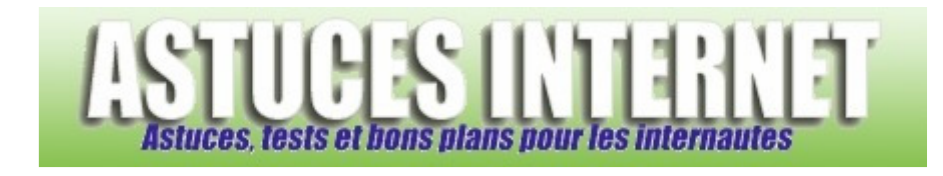

## Comment ajouter le champ taille dans la boite de réception ?

Demandé et répondu par Sebastien le 13-02-2006

Il est possible d'ajouter des champs supplémentaires dans votre boite de réception. Vous pouvez par exemple ajouter une indication de taille pour chaque Email reçu.

Dans la barre de menu, ouvrez le menu Affichage, sélectionnez Affichage actuel et cliquez sur Personnaliser l'affichage en cours.

| Aperçu : |                                                       |  |
|----------|-------------------------------------------------------|--|
| ~        | Messages                                              |  |
|          | Messages avec aperçu partiel                          |  |
|          | Par indicateur de message                             |  |
|          | Les 7 derniers jours                                  |  |
|          | Avec indicateur de message pour les 7 prochains jours |  |
|          | Par sujet de conversation                             |  |
|          | Par expéditeur                                        |  |
|          | Messages non lus                                      |  |
|          | Envoyé à                                              |  |
|          | Chronologie du message                                |  |
|          | Personnaliser l'affichage en cours                    |  |
|          | Définir les affichages                                |  |
|          | Format des <u>c</u> olonnes                           |  |
|          |                                                       |  |

Dans la fenêtre des paramètres d'affichage, cliquez sur Champs.

| Paramètres de l'affichage |                                                        |  |  |
|---------------------------|--------------------------------------------------------|--|--|
| Description Champs        | Importance; Icône; Pièce jointe; État de l'indicateur; |  |  |
| Regrouper par             | Aucun                                                  |  |  |
| Trier                     | Reçu (Décroissant)                                     |  |  |
| Filtre                    | Inactif                                                |  |  |
| Autres paramètres         | Polices et autres paramètres Affichage Tableau         |  |  |
| Mise en forme automatique | Polices définies par l'utilisateur pour chaque message |  |  |
| OK Annuler                |                                                        |  |  |

Sélectionnez Taille et cliquez sur Ajouter.

## https://www.astucesinternet.com

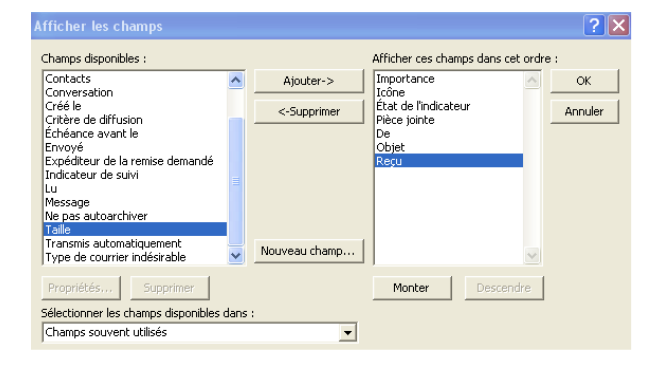

## Aperçu de la boite de réception avec le champ Taille ajouté :

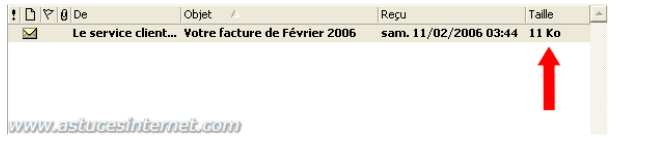

Vous pouvez ajouter d'autres champs avec cette méthode (catégorie, critère de diffusion, ...)